# **v**®ilà!

# Comment supprimer un ensemble de quart de travail?

Apprenez comment supprimer un ensemble de quart de travail avec Voilà!

1

Rendez-vous au https://console.voila.app/fr

#### 2 Appuyez sur Horaire

| Initia:     Initia:     Initia:       Initia:     Initia:     Initia:       Initia:     Initia:     Initia:       Initia:     Initia:     Initia:                                             |         | Heures en brouillon<br>O heure           |                                                                                                    | Coût planifié<br>1 256,79 \$ |                                                                        |
|----------------------------------------------------------------------------------------------------|---------|------------------------------------------|----------------------------------------------------------------------------------------------------|------------------------------|------------------------------------------------------------------------|
| Hocarie<br>Quarts ouverts<br>4 •                                                                                                    | >       | Remplacements                            | Assignations à approuver<br>O                                                                                                    | >                            | O                                                                      |
| Quarts sur appel<br>Quarts sur appel<br>Quarts Sur appel                                                                                                    | >       | Cuarts récurrents terminant bientôt<br>O | Stress of the stress of the stress of th | >                            | <ul> <li>☑</li> <li>Disponibilités à approuver</li> <li>2 ●</li> </ul> |
| <ul> <li></li></ul>                                                                                                    | >       | ಳಲ್ಲಿ ><br>Annonces<br>29 •              |                                                                                                    |                              |                                                                        |
| Répartition du budget           300.00 5           200.00 5           200.00 5           100.00 5           100.00 5           50.00 5           100.00 5           50.00 5           80.00 5 |         |                                          |                                                                                                    |                              |                                                                        |
| FR Iwn. 01 août                                                                                                    | mar. 02 | août mer. 03 août j<br>E Coût de mar     | eu. 04 août ven. 05 aoû<br>1 e'œuvre totel                                                                                                    | t                            | sam. 06 aoùt                                                           |

## **3** Sélectionnez l'icône de la poubelle situé en haut à droite de l'horaire

| < 31 Juil. 202     | 22 - 6 Août 2022 >                                     |                                              | Vue calendrier                               | Vue par employés                             |                                              | Semaine 🗸 🧍                                      | lucun groupement 🗸 📝                          | Auto-assignation |
|--------------------|--------------------------------------------------------|----------------------------------------------|----------------------------------------------|----------------------------------------------|----------------------------------------------|--------------------------------------------------|-----------------------------------------------|------------------|
|                    |                                                        |                                              |                                              |                                              |                                              | ٩ (                                              | : ⊕ ⊻ ⊡ ≥ ⊡ (                                 | ₹ 🖬 🛞 🏟          |
|                    | JUILLET                                                | AQÛT                                         |                                              |                                              |                                              |                                                  |                                               |                  |
| Trié par Prénom 🗸  | DIM. 31                                                | LUN. 1                                       | MAR. 2                                       | MER. 3                                       | JEU. 4                                       | VEN. 5                                           | SAM. 6                                        | Coût             |
| s (6)              | 5:00 - 14:00 (9h 0m)<br>S1, Restaurant 3               |                                              |                                              | 10:00 - 18:00 (8h 0m) © .                    | 0:00 - 1:00 (1h 0m)<br>Sp1, R2 - Salle 1     | 9:00 - 17:00 (8h 0m) ⊏ 🕫 🌒                       |                                               | 42h<br>0,00 \$   |
|                    | 10:00 - 18:00 (8h 0m)<br>Sp1, Restaurant 3             |                                              |                                              | 10:00 - 18:00 (8h 0m) © •                    |                                              |                                                  |                                               |                  |
| D                  |                                                        |                                              |                                              | ann 1700 (ch orr) (co                        |                                              |                                                  | •                                             | 40h              |
| plein<br>à l'école |                                                        | 9:00 - 17:00 (8h 0m) = ©<br>H1, Restaurant 3 | 9:00 - 17:00 (8n 0m) = 0<br>H1, Restaurant 3 | 9:00 - 17:00 (8n 0m) = 0<br>H1, Restaurant 3 | 9:00 - 17:00 (8h 0m) = 0<br>H1, Restaurant 3 | 9:00 - 17:00 (8h 0m) = 0<br>H1, Restaurant 3     |                                               | 655,00 5         |
| haud 🛕             |                                                        |                                              |                                              |                                              |                                              |                                                  |                                               | 0h<br>0,00 \$    |
| <b>K</b>           |                                                        |                                              | 0:00 - 1:00 (1h 0m)<br>C1, R2 - Salle 1      |                                              | 0:00 - 1:00 (1h 0m) 👓 🎁                      | 0:00 - 1:00 (1h 0m)©<br>C1, RI                   | 0:00 - 1:00 (1h 0m) @<br>C1, RI               | 3h<br>66,99 S    |
|                    |                                                        |                                              |                                              |                                              |                                              |                                                  |                                               | 0h<br>0,00 \$    |
| hel 🔺              |                                                        |                                              |                                              |                                              | 0:00 - 1:00 (1h 0m) @<br>C1, R2 - Salle 1    |                                                  |                                               | 1h<br>0,00 S     |
| hford<br>s plein   | 5:00 - 14:00 (9h 0m)<br>S1, Restaurant 3               |                                              |                                              |                                              |                                              |                                                  |                                               | 9h<br>173,25 \$  |
| lton               |                                                        |                                              |                                              | 0                                            |                                              |                                                  |                                               | Oh               |
| lein<br>à l'école  |                                                        |                                              |                                              |                                              |                                              |                                                  |                                               | 0,00 5           |
| er 🗼               | 10:00 - 18:00 (8h 0m) ©<br>Sp1, Restaurant 3<br>Absent |                                              |                                              |                                              |                                              |                                                  |                                               | 8h<br>240,00 \$  |
|                    |                                                        |                                              |                                              |                                              | 0:00 - 1:00 (1h 0m) 🕬 🐐                      | 0:00 - 1:00 (1h 0m) © ® •<br>Sp1, R2 - Salle 1 • | 0:00 - 1:00 (1h 0m) ⊕⊕<br>Sp1, R2 - Salle 1 ● | 3h<br>0,00 \$    |
| alein 🔺            |                                                        |                                              |                                              |                                              |                                              |                                                  |                                               | 0h<br>0,00 S     |
| ad                 |                                                        |                                              | ·/////////////////////////////////////       |                                              |                                              |                                                  |                                               | 0h               |
| lées               | 46h                                                    | 16h                                          | 9h                                           | 30h                                          | 19h                                          | 20h                                              | 2h                                            | 142h             |
| nps sup.           | Oh                                                     | Oh                                           | Oh                                           | 0h                                           | Oh                                           | Oh                                               | Oh                                            | Oh               |
| total              | 653 \$                                                 | 325 \$                                       | 193 \$                                       | 261 \$                                       | 171 \$                                       | 209 \$                                           | 22\$                                          | 1 834 \$         |

## 4 Appuyez sur Du

| rd'hui < 31 Juil. 20                                               | 22 - 6 Août 2022 >                           |                                             |                     | Vue calendrier Vue par employés |               |                                      | Semaine 🗸                                  | Aucun groupement 🧹 💋                         | Auto-assignati           |
|--------------------------------------------------------------------|----------------------------------------------|---------------------------------------------|---------------------|---------------------------------|---------------|--------------------------------------|--------------------------------------------|----------------------------------------------|--------------------------|
|                                                                    |                                              |                                             |                     |                                 |               |                                      | ۹ (                                        | . ⊕ ⊻ ⊡ 2 ⊡ 0                                | < □ ⊗                    |
| Trié nar Prénom 🗙                                                  | DIM. 31                                      | AQÚT<br>LUN. 1                              |                     |                                 |               | JEU. 4                               | VEN. 5                                     | SAM. 6                                       | TOTAL<br>Heures planifié |
|                                                                    | • •                                          |                                             | Supprimer des       | quarts                          |               | ••                                   |                                            |                                              | 406                      |
|                                                                    | 5:00 - 14:00 (9h 0m) ®<br>51, Restaurant 3   |                                             | Supprimer les       | quarte                          |               | • 1:00 (1h 0m) © •<br>R2 - Salle 1   | 9:00 - 17:00 (8h 0m) = 2 • •               |                                              | 0,00 S                   |
|                                                                    | 10:00 - 18:00 (8h 0m) ©<br>Sp1, Restaurant 3 |                                             | Du                  | quarto                          |               |                                      |                                            |                                              |                          |
| onesso<br><sup>aire</sup><br>- Jerups plein<br>- Je vais à l'école |                                              | 9:00 - 17:00 (8h 0m) #@<br>H1, Restaurant 3 | dimanc              | he 31 juillet 2022              |               | • 17:00 (8h 0m) ¤© ●<br>restaurant 3 | 9:00 - 17:00 (8h 0m) #                     |                                              | 40h<br>855,00 \$         |
| y Michaud 🗼<br><sup>ein</sup>                                      |                                              |                                             | Au                  | ate de ini                      |               |                                      |                                            |                                              | 0h<br>0,00 \$            |
| Aldik 🛦<br>lein<br>Sh                                              |                                              |                                             | samedi              | 6 août 2022                     |               | - 1:00 (1h 0m) 🕬 🌗                   | 0:00 - 1:00 (1h 0m)®<br>C1, RI             | 0:00 - 1:00 (1h 0m) ©<br>C1, RI              | 3h<br>66,99 \$           |
| Aldik<br>rateur<br>lein<br>a                                       |                                              |                                             | A Équipes<br>Toutes | les équipes                     | ~             |                                      |                                            |                                              | 0h<br>0,00 S             |
| an Michel                                                          |                                              |                                             | Positions<br>Toutes | les positions                   | ~             | - 1:00 (1h 0m) @<br>2 - Salle 1      |                                            |                                              | 1h<br>0,00 S             |
| ne Rashford<br>5 - Temps plein                                     | 5:00 - 14:00 (9h 0m) ©<br>S1, Restaurant 3   | 1                                           |                     | slieuv                          | ~             |                                      |                                            |                                              | 9h<br>173,25 \$          |
| a Hamilton<br>are<br>Temps plein                                   |                                              |                                             | o Membres           |                                 | ~             |                                      |                                            |                                              | 0h<br>0,00 \$            |
| Gauthier                                                           | 10:00 - 18:00 (8h 0m) ©<br>Sp1, Restaurant 3 | 5                                           | Tous les            | s employés                      |               |                                      |                                            |                                              | 8h<br>240,00 \$          |
| smith<br>rateur<br>tein                                            |                                              |                                             | Sélectio            | onner tous les types de quarts  | ~             | - 1:00 (1h 0m) ©*                    | 0:00 - 1:00 (1h 0m)®®<br>Sp1, R2 - Salle 1 | 0:00 - 1:00 (1h 0m) @@<br>\$p1, R2 - Salle 1 | 3h<br>0,00 \$            |
| isk<br>Temps plein 🔺                                               |                                              |                                             |                     | Annuler Supprim                 | ner 32 quarts |                                      |                                            |                                              | 0h<br>0,00 \$            |
| ockhead                                                            |                                              |                                             |                     | anna 🔹 ma guanna anna anna      |               |                                      |                                            |                                              | Oh                       |
| s planifiées                                                       | 46h                                          | 16h                                         | 9h                  | 30h                             | 19h           |                                      | 20h                                        | 2h                                           | 142h                     |
| s en temps sup.                                                    | Oh                                           | Oh                                          | Oh                  | Oh                              | Oh            |                                      | Oh                                         | Oh                                           | Oh                       |
| 'oeuvre total                                                      | 653 \$                                       | 325 \$                                      | 193 \$              | 261 \$                          |               |                                      | 209 \$                                     | 22 \$                                        | 1 834 \$                 |

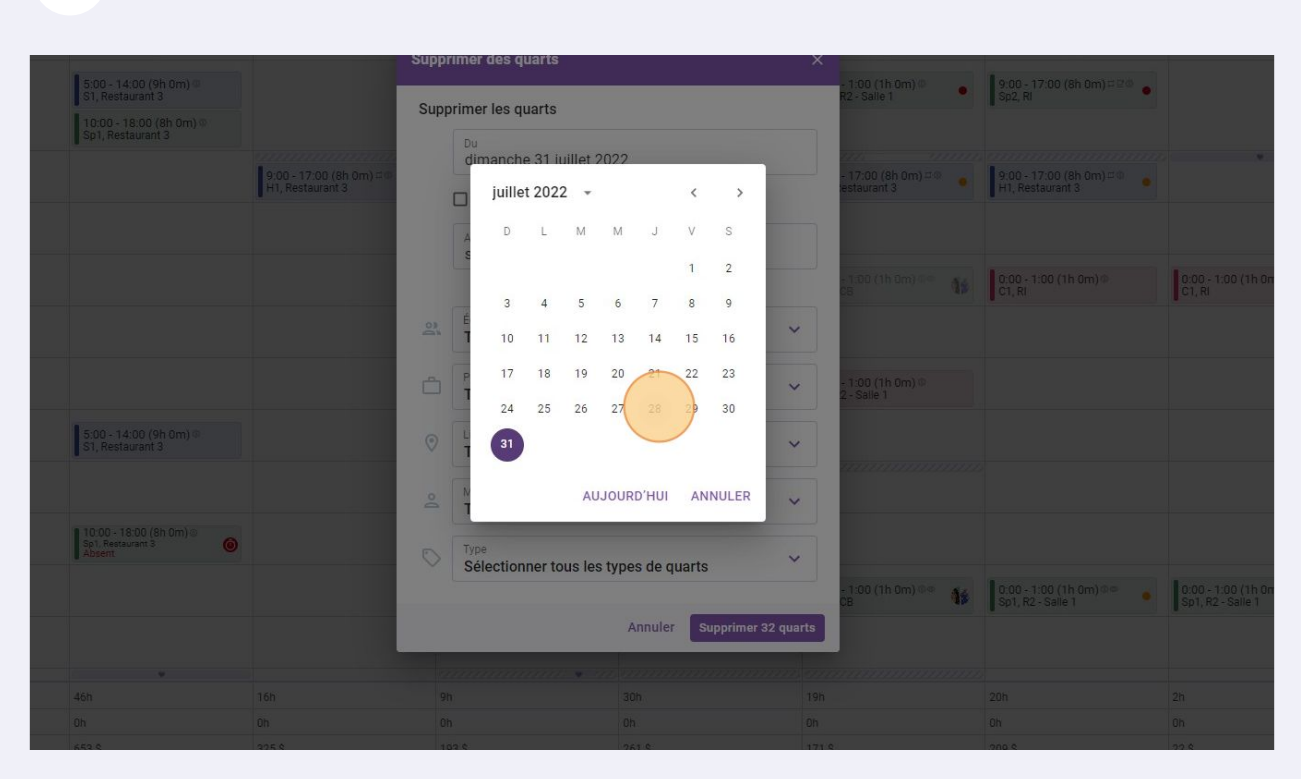

#### Appuyez sur Au

| ujourd'hui < 31 Juil. 20                                                | 22 - 6 Août 2022 >                                     |                         | Vue ca                     | llendrier Vue par employés |               |                                  | Semaine 🗸                                  | Aucun groupement 🧹 📝                         | Auto-assig                 |
|-------------------------------------------------------------------------|--------------------------------------------------------|-------------------------|----------------------------|----------------------------|---------------|----------------------------------|--------------------------------------------|----------------------------------------------|----------------------------|
|                                                                         |                                                        |                         |                            |                            |               |                                  | ۹. ا                                       | . a ± ⊡ 2 ⊡ 0                                |                            |
| Trié par Prénom 🗸                                                       | JUILLET<br>DIM. 31                                     | AOÚT<br>LUN. <b>1</b>   | Supprimer des quart        | e e                        |               | JEU. 4                           | VEN. 5                                     | SAM. 6                                       | TOTAL<br>Heures pi<br>Coût |
| arts ouverts (6)                                                        | 5:00 - 14:00 (9h 0m)<br>\$1, Restaurant 3              |                         | Cupprimer des quart        |                            | ~             | - 1:00 (1h 0m) ©<br>R2 - Salle 1 | 9:00 - 17:00 (8h 0m) = 20 •<br>Sp2, Ri     |                                              | 42h<br>0,00 \$             |
|                                                                         | 10:00 - 18:00 (8h 0m)<br>Sp1, Restaurant 3             |                         | Supprimeries quart         | \$                         |               |                                  |                                            |                                              |                            |
| le Bonesso<br>Ionnaire<br>205 - Temps plein                             |                                                        | 9:00 - 17:00 (8h 0m) #@ | jeudi 28 juille            | t 2022                     |               | - 17:00 (8h 0m) #®               | 9:00 - 17:00 (8h 0m) = 0                   | · ·                                          | 40h<br>855,00              |
| 305 - Je vais à Técole<br>hony Michaud<br>ps plein<br>37h               |                                                        | Thi, Residuant 3        | Au                         | fin the second             |               | restaurant s                     | FT, nestauanca                             |                                              | 0h<br>0,00 \$              |
| no Aldik 🛕<br>ps plein<br>37.5h                                         |                                                        |                         | samedi 6 aou               | if 2022                    |               | - 1:00 (1h 0m) 👓 🎁               | 0:00 - 1:00 (1h 0m)©<br>C1, RI             | 0:00 - 1:00 (1h 0m) Φ<br>C1, RI              | 3h<br>66,99 :              |
| no Aldik<br>Inistrateur<br>se plein<br>37.5h                            |                                                        |                         | Équipes<br>Toutes les éq   | uipes                      | ~             |                                  |                                            |                                              | 0h<br>0,00 \$              |
| istian Michel<br>Inistrateur<br>1905 - Temps plein<br>40h               |                                                        |                         | Positions<br>Toutes les po | sitions                    | ~             | - 1:00 (1h 0m) ⊕<br>2 - Salle 1  |                                            |                                              | 1h<br>0,00 \$              |
| stine Rashford<br>2365 - Temps plein<br>ND                              | 5:00 - 14:00 (9h 0m) @<br>\$1, Restaurant 3            |                         | Lieux     Tous les lieux   | 1                          | ~             |                                  |                                            |                                              | 9h<br>173,2                |
| udia Hamilton<br>conaire<br>30 - Temps plein<br>25h - Je suis à l'école |                                                        |                         | Membres                    | lovés                      | ~             |                                  |                                            |                                              | 0h<br>0,00 \$              |
| id Gauthier                                                             | 10:00 - 18:00 (8h 0m) ©<br>Sp1, Restaurant 3<br>Absent |                         | Type                       | ioyes                      | ~             |                                  |                                            |                                              | 8h<br>240,0                |
| ne Smith<br>inistrateur<br>ps plein<br>40h                              |                                                        |                         | Sélectionner               | tous les types de quarts   |               | - 1:00 (1h 0m) 🗠 🎁               | 0:00 - 1:00 (1h 0m)©©<br>Sp1, R2 - Salle 1 | 0:00 - 1:00 (1h 0m) @@<br>\$p1, R2 · Salle 1 | 3h<br>0,00 \$              |
| Tusk<br>23 - Temps plein                                                |                                                        |                         |                            | Annuler Supprim            | ier 94 quarts |                                  |                                            |                                              | 0h<br>0,00 \$              |
| lie Lockhead                                                            |                                                        |                         |                            | a 🔹 an manananan           |               |                                  |                                            |                                              | 05                         |
| eures planifiées                                                        | 46h                                                    | 16h                     | 9h                         | 30h                        | 19h           |                                  | 20h                                        | 2h                                           | 142h                       |
| eures en temps sup.                                                     | Oh                                                     | Oh                      | Oh                         | Oh                         | Oh            |                                  | Oh                                         | Oh                                           | Oh                         |
| in d'oeuvre total                                                       | 653.\$                                                 | 325.8                   | 193.5                      | 261.5                      | 171 \$        |                                  | 209.\$                                     | 22.\$                                        | 1.834                      |

#### Sélectionnez la date du début de la période à supprimer

#### 7 Sélectionnez la date de fin de la période à supprimer

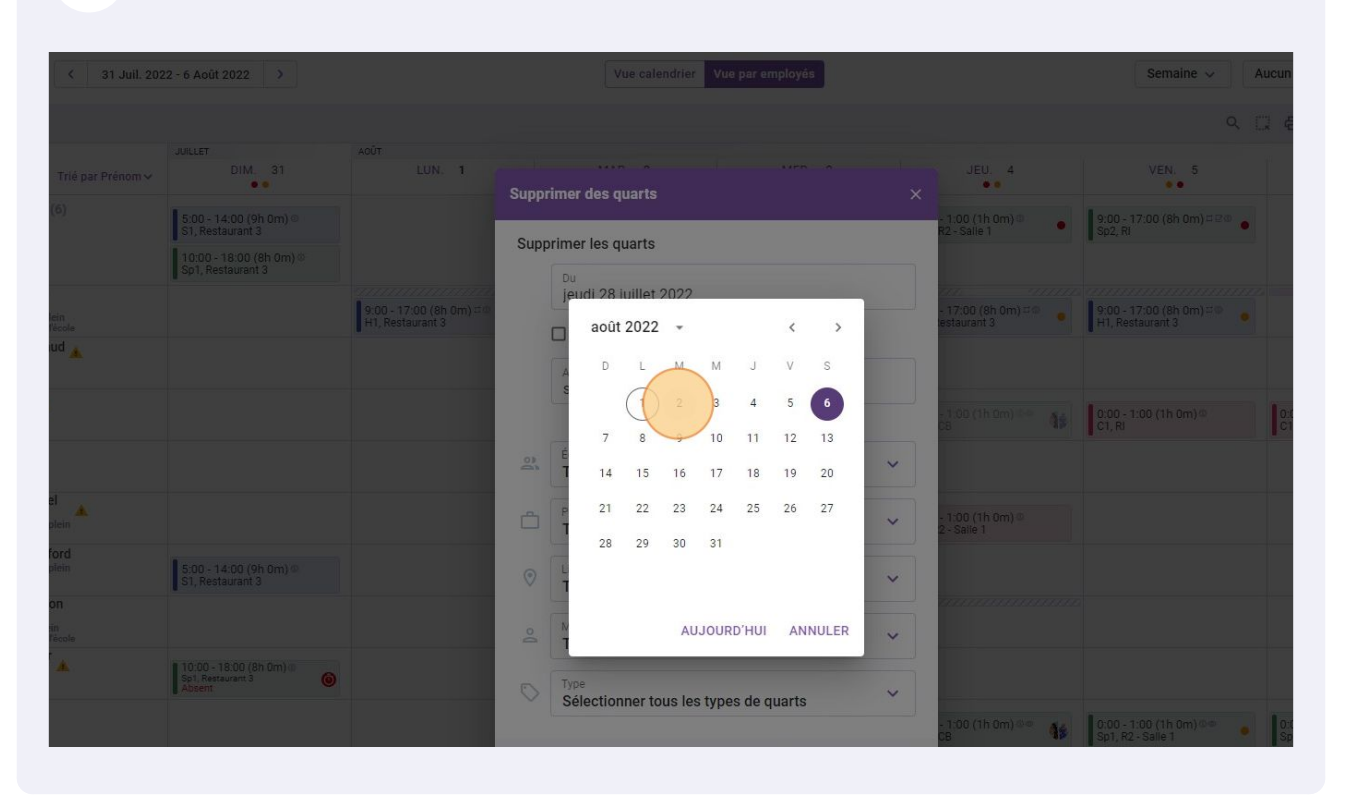

#### 8 Si nécessaire, sélectionnez les Équipes, Positions, Lieux, Membres et Type

|       |                                            |                                    |                           |                          | ۹ [                                  |                                 |                                 |
|-------|--------------------------------------------|------------------------------------|---------------------------|--------------------------|--------------------------------------|---------------------------------|---------------------------------|
| 31    | AQÛT<br>LUN. 1                             | Supprimer des quarts               | x -                       | JEU. 4                   | VEN. 5                               | SAM. 6                          | TOTAL<br>Heures planifi<br>Coût |
| )m) Φ |                                            | Supprimer les quarts               | - 1<br>R2                 | :00 (1h 0m)<br>- Salle 1 | 9:00 - 17:00 (8h 0m) ⊏ ₽Ф<br>Sp2, RI |                                 | 42h<br>0,00 \$                  |
|       | 9:00 - 17:00 (8h 0m) 🕬<br>H1, Restaurant 3 | Du<br>jeudi 28 juillet 2022        | - 1<br>est                | 7:00 (8h 0m) ⊏© ●        | 9:00 - 17:00 (8h 0m) = 0             |                                 | 40h<br>855,00 \$                |
|       | •                                          | Au<br>mardi 2 août 2022            |                           |                          |                                      |                                 | 0h<br>0,00 \$                   |
|       |                                            |                                    |                           | :00 (1h 0m) 🔍 🐴          | 0:00 - 1:00 (1h 0m)<br>C1, RI        | 0:00 - 1:00 (1h 0m) @<br>C1, RI | 3h<br>66,99 \$                  |
|       |                                            | Équipes<br>Toutes les équipes      | ( × )                     |                          |                                      |                                 | 0h<br>0,00 \$                   |
|       |                                            | Positions<br>Toutes les positions  | ¥ 2-                      | :00 (1h 0m) ©<br>Salle 1 |                                      |                                 | 1h<br>0,00 \$                   |
| )m) @ |                                            | Lieux     Tous les lieux           | <b>~</b>                  |                          |                                      |                                 | 9h<br>173,25 \$<br>0h           |
| mia   |                                            | A Membres Tous les employés        | ~                         |                          |                                      |                                 | 0,00 \$<br>8h                   |
| Ø     |                                            | Sélectionner tous les types de que | arts Y                    | :00 (1h 0m) @@ 🍂         | 0:00 - 1:00 (1h 0m) © .              | 0:00 - 1:00 /1h 0m) @@          | 240,00 S<br>3h<br>0,00 S        |
|       |                                            | Annuler                            | 08<br>Supprimer 75 quarts | 16                       | Sp1, R2 - Salle 1                    | Sp1, R2 - Salle 1               | 0h<br>0,00 \$                   |
|       |                                            |                                    |                           |                          |                                      |                                 |                                 |

### 

### Cliquez sur Supprimer quarts

| i < 31 Juil. 202                  | 2 - 6 Août 2022 >                            |                                              |        | Vue calendrier                    | Vue par employés |             |        |                                 | Semaine 🗸                                    | ucun groupement 🗸 🥻             | uto-assignation                    |
|-----------------------------------|----------------------------------------------|----------------------------------------------|--------|-----------------------------------|------------------|-------------|--------|---------------------------------|----------------------------------------------|---------------------------------|------------------------------------|
|                                   |                                              |                                              |        |                                   |                  |             |        |                                 | ۹ (                                          | 〕骨⊻┓ѷ҇Ѻҝ                        |                                    |
| Trié par Prénom 🗸                 | DIM. 31                                      | AOÛT<br>LUN. 1                               | Cupper |                                   |                  |             |        | JEU. 4                          | VEN. 5                                       | SAM. 6                          | TOTAL<br>Heures planifiées<br>Coût |
| rts (6)                           | 5:00 - 14:00 (9h 0m) ©<br>S1, Restaurant 3   |                                              | Suppri | iner des quarts                   |                  |             | ^      | • 1:00 (1h 0m) © •              | 9:00 - 17:00 (8h 0m) = 9 • •                 |                                 | 42h<br>0,00 S                      |
|                                   | 10:00 - 18:00 (8h 0m) @<br>Sp1, Restaurant 3 |                                              | Supp   | Du Du                             |                  |             | -      |                                 |                                              |                                 |                                    |
| SSO<br>ps plein<br>us à l'école   |                                              | 9:00 - 17:00 (8h 0m) ≓ Φ<br>H1, Restaurant 3 |        | jeudi 28 juillet 2022             |                  |             |        | • 17:00 (8h 0m) #               | 9:00 - 17:00 (8h 0m) = 0 + H1, Restaurant 3  | •                               | 40h<br>855,00 \$                   |
| chaud 🛕                           |                                              |                                              |        | Au                                |                  |             |        |                                 |                                              |                                 | 0h<br>0,00 S                       |
|                                   |                                              |                                              |        | mardi 2 août 2022                 |                  |             | 1      | 1:00 (1h 0m) 👓 🚺                | 0:00 - 1:00 (1h 0m) ©<br>C1, RI              | 0:00 - 1:00 (1h 0m) ©<br>C1, RI | 3h<br>66,99 S                      |
|                                   |                                              |                                              | 2      | Équipes<br>Toutes les équipes     |                  | ~           |        |                                 |                                              |                                 | 0h<br>0,00 S                       |
| ichel                             |                                              |                                              | à      | Positions<br>Toutes les positions |                  | ~           |        | - 1:00 (1h 0m) Φ<br>2 - Salle 1 |                                              |                                 | 1h<br>0,00 S                       |
| ashford<br>npa plein              | 5:00 - 14:00 (9h 0m) @<br>S1, Restaurant 3   |                                              | 0      | Lieux<br>Tous les lieux           |                  | ~           | ĩ      |                                 |                                              |                                 | 9h<br>173,25 \$                    |
| milton<br>s plein<br>sis à l'émie |                                              |                                              | 0      | Membres                           |                  | ~           |        |                                 |                                              |                                 | 0h<br>0,00 S                       |
| hier 🔔                            | 10:00 - 18:00 (8h 0m) ©<br>Sp1, Restaurant 3 |                                              | E      | Type                              |                  |             |        |                                 |                                              |                                 | 8h<br>240,00 S                     |
| h                                 |                                              |                                              | $\sim$ | Sélectionner tous les ty          | pes de quarts    | Ň           |        | 1:00 (1h 0m) 👓 👔                | 0:00 - 1:00 (1h 0m) © .<br>Sp1. R2 - Saile 1 | 0:00 - 1:00 (1h 0m) @@          | 3h<br>0,00 S                       |
| s plein 🔺                         |                                              |                                              |        |                                   | Annuler Suppri   | mer 75 quar | ts     |                                 |                                              |                                 | 0h<br>0,00 S                       |
| head                              |                                              |                                              |        |                                   | samanan          | mentions    |        |                                 |                                              |                                 | Ob                                 |
| nifiées                           | 46h                                          | 16h                                          | 9h     |                                   | 30h              |             | 19h    |                                 | 20h                                          | 2h                              | 142h                               |
| temps sup.                        | Oh                                           | Oh                                           | Oh     |                                   | Oh               |             | Oh     |                                 | Oh                                           | Oh                              | Oh                                 |
| rre total                         | 653 \$                                       | 325 \$                                       | 19:    | 3\$                               | 261 \$           |             | 171 \$ |                                 | 209 \$                                       | 22 \$                           | 1 834 \$                           |

## Appuyez sur Confirmer

| Sur                                          | primer les quarts                                    |           |                                 |                                                |                             |
|----------------------------------------------|------------------------------------------------------|-----------|---------------------------------|------------------------------------------------|-----------------------------|
| 9:00 - 17:00 (8h 0m) = 0<br>H1, Restaurant 3 | Du<br>jeudi 28 juillet 2022                          |           | - 17:00 (8h 0m) # 0             | 9:00 - 17:00 (8h 0m) 🕬                         |                             |
|                                              | Au mardi 2 aout 2022                                 |           |                                 |                                                |                             |
|                                              | Confirmer l'action ×                                 |           | 58 (1h 0m) 0 16                 | 0:00 - 1:00 (1h 0m) @<br>C1, RI                | 0:00 - 1:00<br>C1, Ri       |
| <u></u>                                      | Êtes-vous certain de vouloir supprimer<br>75 quarts? | ~         |                                 |                                                |                             |
| _                                            | Annuler Confirmer                                    | ~         | - 1:00 (1h 0m) ®<br>2 - Salie 1 |                                                |                             |
|                                              | Tous les lieux                                       | ~         |                                 |                                                |                             |
| 0                                            | Tous les employés                                    | ~         |                                 |                                                |                             |
|                                              | Sélectionner tous les types de quarts                | ~         | : 1:00 (1h 0m) 🕸 🎁              | 0:00 - 1:00 (1h 0m) 0 @<br>Sp1, R2 - Saile 1 @ | 0:00 - 1:00<br>Sp1, R2 - Sa |
|                                              | Annuler Supprimer                                    | 75 quarts |                                 |                                                |                             |
|                                              |                                                      |           |                                 |                                                |                             |